## Applying for Degree Conferral (Graduation)

## When to Apply for Conferral

First, read through these self-check steps to ensure you are ready to apply for degree conferral:

• Log in to myUNT. Choose the Academic Records icon. Choose Application for Graduation and verify that your academic program/plan information accurately reflects your major(s)/minor(s)/certificate programs. If it is not accurate, please contact your academic advisor.

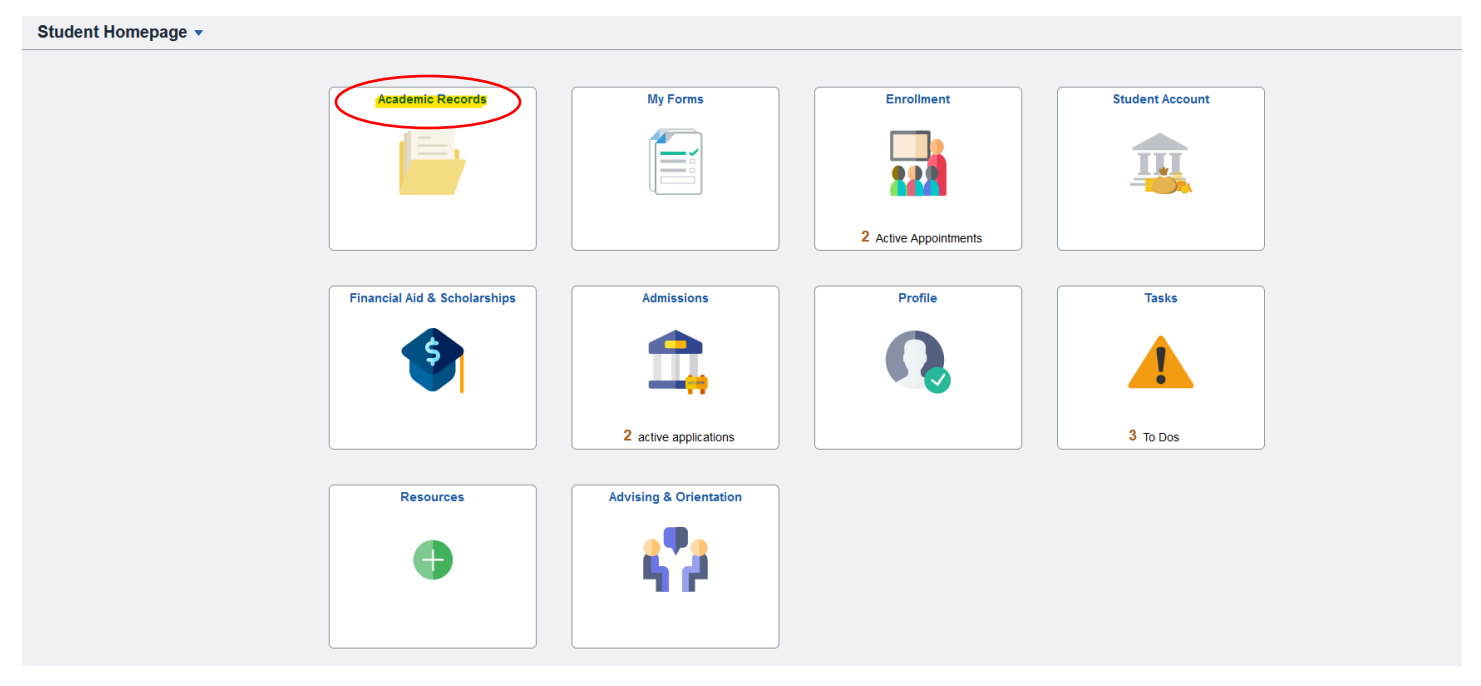

- Check your online degree audit at *mydegreeaudit.unt.edu*.
- For undergraduate students: If your audit states "All Requirements Satisfied In Progress Courses Used" (see picture below), then you are eligible to apply for degree conferral. If it does not state "All Requirements Satisfied – In Progress Courses Used" but you believe you are currently enrolled in remaining requirements to complete your degree, make an appointment with your academic or program advisor.

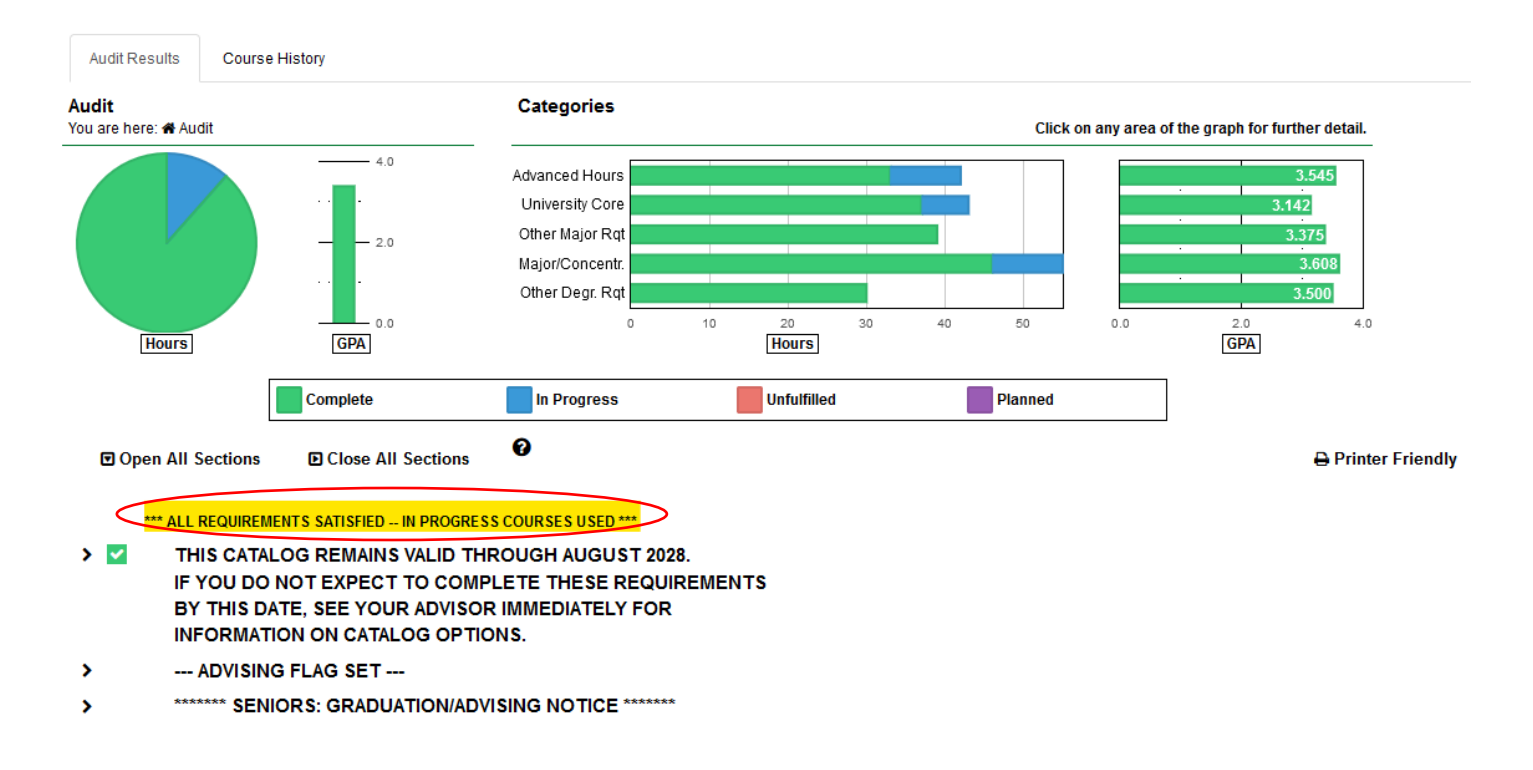

See your college advising office before applying if:

- You have transfer work that is not yet included in your UNT record.
- You are enrolled in or plan to enroll in classes at another institution to meet your degree requirements. Please note that per the university catalog, students are not eligible to take courses outside of UNT in their graduating semester.
- You believe you are eligible to apply for degree conferral but do not see the option available to you in your myUNT account.

If you believe you meet the above requirements, please ensure you submit your application before the deadline.

The application for degree conferral opens in October for students graduating in Spring and Summer terms and opens in March for students graduating in Fall terms. The deadline for applying typically takes place in February for Spring graduation, June\* for Summer graduation, and September for Fall graduation.

\*Note that students wishing to participate in the May commencement ceremony as a summer graduate should submit their application by the February deadline.

## How to Apply for Conferral

- 1. Login to myUNT: my.unt.edu
- 2. Navigate to the Application for Graduation
  - a. On the Student Homepage, select the Academic Records button.
  - b. On the left side navigation, selection "Application for Graduation."

- c. Move the slider to "Yes" to select that you would like to apply.
- d. NOTE: The option may be visible even if you are not eligible for degree conferral. Please see your academic advising office if you do not have access to the link or to review your eligibility for degree conferral.

| Course History                | My Academic Programs                                                                                                    |                                   |                           |  |  |
|-------------------------------|----------------------------------------------------------------------------------------------------|-----------------------------------|---------------------------|--|--|
| is View Grades                | Verify that your program information is correct before making a selection and starting your application for graduation. If you have a previously submitted, active application you can also make edits by selecting the program. |                                   |                           |  |  |
| Rilestones                    | Contact the Registrar's Office if you have any questions regarding your program information.                                                                                                    |                                   |                           |  |  |
| 🔁 View Unofficial Transcript  | Liberal Arts & Social Sciences                                                                                                    |                                   |                           |  |  |
| 🖘 Request Official Transcript | University of North Texas   Undergraduate                                                                                                    |                                   |                           |  |  |
|                               | Degree                                                                                                    | Plan                              | Туре                      |  |  |
| Population for Graduation     | Bachelor of Arts                                                                                                    | Major: International Studies      | Intl Business & Economics |  |  |
| View Enrollment Verification  | Minor                                                                                                    | Minor: Japanese                   |                           |  |  |
| View Excess Hours             | No Select to Apply Status You are o                                                                                                    | eligible to apply for graduation. |                           |  |  |

- 3. Confirm your degree information.
  - a. Your degree, major, and minor(s) should be listed. If the information does not match what is expected, please reach out to your academic advising office.

| Liberal Arts & Social Sciences            |                                              |                       |  |
|-------------------------------------------|----------------------------------------------|-----------------------|--|
| University of North Texas   Undergraduate |                                              |                       |  |
| Degree                                    | Plan                                         | Туре                  |  |
| Minor                                     | Minor: Geology                               |                       |  |
| Bachelor of Science                       | Major: Geography                             | Environmental Studies |  |
| Yes Select to Apply Stat                  | us. You are eligible to apply for graduation |                       |  |

- b. Toggle the button to select the application.
- c. Select the appropriate term that you are applying for conferral. Please note that you should apply for the term in which you will complete all degree requirements. Students participating in the Spring commencement ceremony while finishing coursework in the Summer should apply for summer.
- d. Select the next button in the top right.

|                                        |                                                                                                    | Next > | J |
|----------------------------------------|----------------------------------------------------------------------------------------------------|--------|---|
| Contemporation Term Usited             | Step 1 of 5: Graduation Term                                                                                   |        |   |
| 2 Diploma / Degree Name<br>Not Started | Select Graduation Term for University of North Texas   Undergraduate                                           |        |   |
| 3 Address<br>Not Started               | Liberal Arts & Social Sciences                                                                                 |        |   |
| 4 Contact Details<br>Not Started       | The expected graduation term list includes all terms that are currently available for graduation applications. |        |   |
| 5 Submit<br>Not Started                |                                                                                                    |        |   |

- 4. Confirm your Diploma Name
  - a. Confirm that your name is spelled correctly and is exactly as you wish for it to appear on the diploma. If this information is incorrect, please <u>submit a request</u> to update your chosen/diploma name. Please note that diplomas are required to print with a student's legal last name. Instructions on updating your Primary Name can be found at the link above.

b. Select the next button in the top right.

| 1 Graduation Term<br>Visited       | Step 2 of 5: Diploma / Degree Name                                                                   |           |               |  |  |
|------------------------------------|----------------------------------------------------------------------------------------------------|-----------|---------------|--|--|
| 2 Diploma / Degree Name<br>Visited | You can provide a Degree name or select one of your existing name types to use for this application. |           |               |  |  |
| 3 Address<br>Not Started           | If you don't add a Degree name or select an existing name, your Primary Name will be used.           |           |               |  |  |
| Contact Details                    | Names                                                                                                |           |               |  |  |
| 4 Not Started                      | Select                                                                                               | Name Type | Name          |  |  |
| 5 Submit<br>Not Started            | Yes                                                                                                  | Primary   | Scrappy Eagle |  |  |
|                                    |                                                                                                    |           |               |  |  |

- 5. Confirm the address you would like your diploma mailed to.
  - a. Confirm the address that you would like your diploma mailed to. This should be a location that you can receive mail 6-8 weeks after the end of the semester in which you are graduating.
  - b. Select the next button in the top right.

|                                    |                                                                                                    |               |                                                              | < Previous | Next > |
|------------------------------------|----------------------------------------------------------------------------------------------------|---------------|--------------------------------------------------------------|------------|--------|
| 1 Graduation Term<br>Visited       | Step 3 of 5: Address                                                                                                    |               |                                                              |            |        |
| 2 Diploma / Degree Name<br>Visited | Your home address will be used for all mailing related to this application, including your diploma. If you don't wish to use your home address, select an alternative address from the addresses displayed here or add a new address type to be used for this application. |               |                                                              |            |        |
| 3 Address<br>Visited               | Addresses +                                                                                                    | Addresses     |                                                              |            |        |
| 4 Contact Details<br>Not Started   | Select                                                                                                    | Address Type  | Address                                                      |            |        |
| 5 Submit<br>Not Started            | Yes                                                                                                    | Current/Local | 1890 Lucky the Squirrel Lane<br>Denton<br>TX 76203<br>Denton |            | >      |
|                                    | No                                                                                                    | Mailing       | 1890 Scrappy's Landing<br>Denton<br>TX 76205<br>Denton       |            | >      |
|                                    |                                                                                                    |               |                                                              |            |        |

- 6. Confirm your contact information.
  - a. Confirm that your e-mail and phone number are correct. Please note that we cannot send information to a non-UNT e-mail address, so your UNT e-mail address is the only option. If your phone number is not correct, please return to your profile in myUNT to update your information.
  - b. Select the next button in the top right.

| 1 Graduation Term<br>Visited       | Step 4 of 5: Contact Details                                                    |        |                          |           |  |
|------------------------------------|---------------------------------------------------------------------------------|--------|--------------------------|-----------|--|
| 2 Diploma / Degree Name<br>Visited | Select the contact information that you would like to use for this application. |        |                          |           |  |
| 3 Address<br>Visited               | Email                                                                           |        |                          |           |  |
|                                    |                                                                                 |        |                          |           |  |
| Contact Details                    | Select                                                                          | Туре   | Email                    | Preferred |  |
| Visited                            | Yes                                                                             | Campus | Scrappy.Eagle@my.unt.edu | ~         |  |
| 5 Submit<br>Not Started            |                                                                                 |        |                          |           |  |
|                                    |                                                                                 |        |                          |           |  |
|                                    | Phone                                                                           |        |                          |           |  |
|                                    |                                                                                 |        |                          |           |  |
|                                    | Select                                                                          | Туре   | Phone                    | Preferred |  |
|                                    | Yes                                                                             | Mobile | 940-565-2000             | ~         |  |

- 7. Submit your application.
  - a. Select the blue submit button in the top right to submit your application.
  - b. Congratulations on submitting your application for graduation! If you have questions regarding the status of your application or need to make changes to your application, please contact your academic advising office for assistance.

|                                    |                                                     | < Previous |
|------------------------------------|-----------------------------------------------------|------------|
| 1 Graduation Term<br>Visited       | Step 5 of 5: Submit                                 | Submit     |
| 2 Diploma / Degree Name<br>Visited | Your entry for Application for Graduation is ready. |            |
| 3 Address<br>Visited               | Submit to complete the process.                     |            |
| 4 Contact Details<br>Visited       |                                                     |            |
| 5 Submit<br>Visited                |                                                     |            |